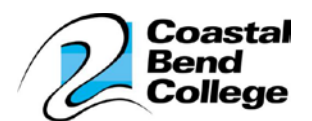

## Syncing your CBC email to Gmail

To get started you will need a computer to login to, your CBC email username and password, as well as your Gmail username and password.

- 1. Login to Gmail
- 2. Click the **top** icon in the top right.
- 3. Click <u>Settings</u>
- 4. At the top are several options. Click on Accounts & Import
- 5. Click on Add a POP3 email account you own
- 6. Type in your WHOLE CBC email address. *Ex) Doe1111@study.coastalbend.edu* 
  - Click <u>Next Step</u>
- 7. For Username: enter your WHOLE CBC email address again.
  - > Your password is your Student ID (unless you have changed it)
  - ➢ For POP Server: remove the word study.
  - Check the first box "leave a copy..."
  - Click <u>Add Account</u>
- 8. Click the bubble for "Yes, I want to be able to send mail as..."
  - Click <u>Next Step</u>
- 9. For Name: add your name or your CBC email address
  - Check the box
  - Click <u>Next Step</u>
- 10. Click the bubble to "Send through Gmail"
  - ➢ Click <u>Next Step</u>
- 11. Click Send Verification.
- 12. Open a new tab
  - Login to your CBC email
  - > Open the email from Gmail team
  - Click the <u>Verification link</u>
  - > A Confirmation Success note should pop up.
  - > You can log out of CBC email

*Note*: Syncing may take a few hours. If you receive Gmail notifications on your Smartphone, you will begin to receive CBC emails through Gmail.

For the instructional power point, please view: <u>www.coastalbend.edu</u>

Online Resources tab (blue bar on bottom) Email Sync